# The User manual of RFID UHF reader demo V 1.0

# catalogue

| 1.Selection of communication mode       | 2  |
|-----------------------------------------|----|
| 2. Network port communication           | 2  |
| 3. Serial communication (RS232 or USB): | 3  |
| 4.Power setting of the reader           | 4  |
| 5.Set the frequency of the reader       | 6  |
| 6.Antenna detection                     | 6  |
| 7.Buzzer setting                        | 7  |
| 8.Read Tag                              | 8  |
| 9.Write Tag                             | 11 |
| 10.GPIO                                 | 15 |
| 11. Set the IP address of the reader    | 16 |

## 1.Selection of communication mode

Note: there are two communication modes for our conventional Reader: network port RJ45 and serial port (RS232 or USB).

#### 2. Network port communication

- 2.1 The default IP address of the reader device is 192.168.1.136;
- 2.2 Please modify the IP of the host (such as computer) to be in the same network

segment as the reader, as shown in the following "Figure 1".

| 禁用此网络设备 诊断这个连接 重命名此连接 查看此连接                                                           | 的状态更改此连续的设置                                |                       |
|---------------------------------------------------------------------------------------|--------------------------------------------|-----------------------|
| WLAN<br>Solid326<br>Intel(R) Dual Band Wireless-AC_ 第述語<br>Bluetooth Device (Per      | sonal Ar 比太网<br>来记我的问题<br>Realtek PCIe GBE | Family Contr          |
| 以太网 篇性 X                                                                              | Internet 协议版本 4 (TCP/IPv4) 屋包              | ± ×                   |
| 各 共享                                                                                  | 業成                                         |                       |
| ·接时使用:                                                                                | 如果网络支持创功能、则可以获到                            | (自动描派的 IP 设置,否则,你要要从房 |
| 😨 Realtek PCIe GBE Family Controller                                                  | 培系统管理员处获得适当的 IP 设                          | <b>n</b> .            |
| 配置(C)                                                                                 | ○ 自动获得 IP 地址(O)                            |                       |
| (連接使用下列项目(O):                                                                         | ④使用下类的 IP 地址(S):                           |                       |
| ✓ 型 Microsoft 网络督尸网 个 ✓ 型 Microsoft 网络的文件和打印机共享                                       | IP 地址(I):                                  | 192.168.1.115         |
| ☑ ፵QoS 数据包计划程序                                                                        | 子网捷码(U):                                   | 255 . 255 . 255 . 0   |
| ✓ Internet 协议版本 4.(TCP/IPv8) □ Microsoft 网络适配器多路传送器协议                                 | 默认网关(D):                                   | 192.168.1.1           |
| <ul> <li>✓ ▲ Microsoft LLDP 协议驱动程序</li> <li>☑ ▲ Internet 协议版本 6 (TCP/IPv6)</li> </ul> | ○ 自动获得 DNS 服务器地址(6                         | 8)                    |
| ◇ ● ● ● ● ● ● ● ● ● ● ● ● ● ● ● ● ● ● ●                                               | ●使用下面的 DNS 服务器地站                           | ±(E):                 |
| 安装(N)                                                                                 | 首选 DNS 服务器(P):                             |                       |
| 描述                                                                                    | <b>餐</b> 用 DNS 服务器(A):                     | · · · · · · ·         |
| 传输控制协议/Internet 协议。该协议是默认的广域网络协议,用                                                    |                                            |                       |

Figure 1

2.3 Open the reader demo "sreaderwpf", as shown in the following "Figure 2":

| <b>^</b> 名称 ^  | 修改日期             | 类型     | 大小     |
|----------------|------------------|--------|--------|
| SReaderAPI.dll | 3/4/2020 4:57 PM | 应用程序扩展 | 50 KB  |
| SReaderWPF     | 3/5/2020 5:11 PM | 应用程序   | 111 KB |
| <u></u>        |                  |        |        |
| ×              |                  |        |        |

2.4 The default communication mode selected in demo is network port RJ45 . Enter the IP and click "Connect", as shown in "Figure 3":

| ader Informat              | Read Tag    | Write Tag | GPIO Control  | IP Set/Get    |        |       |             |             |         |
|----------------------------|-------------|-----------|---------------|---------------|--------|-------|-------------|-------------|---------|
| Connect                    |             |           |               |               |        |       |             |             |         |
| Connection                 | method      | TCF       | лР            |               | RS232  |       |             |             | connect |
| <ul> <li>TCP/IF</li> </ul> | O RS232     | IP        | 192.168.1.136 |               | COM:   | × 11! | 5200 × Refr | resh        | Conne   |
| Parameter cette            | a / aettina |           |               |               |        |       |             |             |         |
| ReadPower                  | ig / gennig |           |               | Antenna Check |        |       | Region      |             |         |
| ReadPower                  | 18          | Set       | Get           | Open      Clo | se Set | Get   | Region :    | 美标(902~928) |         |
| DRM                        |             |           | WritePower    | -             |        |       |             | Buzzer :    |         |
| Open                       | Close Set   | Get       | Open          | Close power   | 1 v    | Set   | Get         | 💿 Open 💿 C  | lose Se |
| Antenna                    |             |           |               |               |        |       |             |             |         |
| ANT1                       | ANT2 ANT3   | ANT4 S    | et Get        |               |        |       |             |             |         |
| SignalPortPo               | wer         |           |               |               |        |       |             |             |         |
| ANITO1 . A                 | ANT02 : 3   | ANT03 :   | 30 ANT04      | : 30 -        | Set    | Get   |             |             |         |

Figure 3

## 3. Serial communication (RS232 or USB):

3.1Connect the serial port cable or USB cable to the reader and check the generated

serial port number in the computer device manager, as shown in "Figure 4"::

|                        | 面板 > 所有控制面板项 > 系统                               |            | A 设备管理器                                                                                                    |
|------------------------|-------------------------------------------------|------------|----------------------------------------------------------------------------------------------------|
| 控制面板主页                 | 查看有关计算机的基本                                      | 本信息        | 文件(F) 操作(A) 查看(V) 帮助(H)<br>◆ ● 〒 2011 9月 9月                                                                                |
| 设备管理器                  | Windows 版本                                      | r          | - 📲 LAPTOP-OBA1A6MO                                                                                                    |
| 远程设置<br>系统保护<br>高级系统设置 | Windows 10 家庭中文題<br>© Microsoft Corporati<br>系統 | t<br>on。保i | <ul> <li>■ IDE ATA/ATAPI 控制器</li> <li>■ 处理器</li> <li>■ 磁盘驱动器</li> <li>■ 磁盘驱动器</li> <li>■ 存储控制器</li> <li>□ 「打印机」</li> </ul> |
|                        | 制造商:                                            | Ace        | > 🤪 电池                                                                                                    |
|                        | 型号:                                             | Trav       | ~ 員 端口 (COM 和 LPT)<br>員 Prolific PL2303GT USB Serial COM Port (COM5)                                                       |
|                        | 处理: · · · · · · · · · · · · · · · · · · ·       | 8.00       | > 置 固件                                                                                                    |
|                        | 系统类型:                                           | 64 (       | > 🛄 监视器                                                                                                    |
|                        | 笔和触控:                                           | 没有         | 》 🛄 键盘<br>》 👔 蓝牙                                                                                                    |
|                        | Acer 支持                                         |            | > 🛄 内存技术设备                                                                                                    |
|                        | 网站:                                             | 联机         | <ul> <li>         ·</li></ul>                                                                                              |
|                        | 计算机名、域和工作组设置                                    |            | <ul> <li></li></ul>                                                                                                    |
|                        | 计算机名:                                           | LAP        | 🛯 🔲 鼠标和其他指针设备                                                                                                    |
|                        | 计算机全名:                                          | LAP        | ◎ ● 通用串行总线控制器                                                                                                    |
|                        | 计算机描述:                                          |            | > 🕎 网络道配器                                                                                                    |

Figure 4

3.2 Open the reader demo "sreaderwpf" and select serial communication, as shown in "Figure 5":

Connection mode: select RS232, select the generated serial port number and baud rateselect 115200, and click Connect.

| Method         TCP/IP           IP:         192.168.1.1           g / getting         IP: | 136                       | RS232<br>COM: Prolific PL23C ×               | 115200 • Refr | connect<br>(Connect     |
|-------------------------------------------------------------------------------------------|---------------------------|----------------------------------------------|---------------|-------------------------|
| a / getting                                                                               |                           |                                              | 57600         | Contra                  |
|                                                                                           |                           | L                                            | 115200        |                         |
|                                                                                           | Antenna Check             |                                              | Region        |                         |
| 18 Set Get                                                                                | Open Open Close           | Set Get                                      | Region :      | 美标(902~928)             |
| Close Set Get Op                                                                          | wer<br>en 💿 Close power : | ~ Set                                        | Get           | Buzzer :<br>Open OClose |
| ANT2 ANT3 ANT4 Set Get                                                                    |                           |                                              |               |                         |
| apr.                                                                                      |                           |                                              |               |                         |
| ANT02: 30 - ANT03: 30 - AN                                                                | VT04: 30 V                | Set Get                                      |               |                         |
|                                                                                           |                           | 107518 I I I I I I I I I I I I I I I I I I I |               |                         |

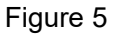

#### 4. Power setting of the reader

4.1 Unified setting: this setting will uniformly set the power of all ports of the reader, as shown in "Figure 6" below. Select the value to be set in the power drop-down box and click Set. Click "get" to obtain the current power of all ports.

| onnect               |         |             |                  |         |
|----------------------|---------|-------------|------------------|---------|
| Connection meth      | hod     | TCP/IP      |                  | -RS232  |
| TCP/IP               | RS232   | IP: 1       | 192.168.1.136    | COM     |
|                      |         |             |                  |         |
| arameter setting / g | getting |             |                  |         |
| ReadPower            |         |             | Antenna Chec     | :k      |
| ReadPower :          | 30 🗸    | Set         | Get 💿 Open 🔿     | ) Close |
|                      | 18 ^    |             |                  |         |
| DRM                  | 19      |             | WritePower       |         |
| ⊖ Open ⊖ C           | 20 Set  | Get         | 🔿 Open 🔿 Close p | ower:   |
|                      | 21      |             |                  |         |
| Antenna              | 22      |             |                  |         |
|                      | 23 NT3  | ANT4 Set    | Get              |         |
|                      | 24      |             | 001              |         |
| SignalPortPower      | 25      |             |                  |         |
|                      | 26      |             |                  |         |
| ANTOT . 30           | 27 . 30 | V ANT03 - 3 | 0 V ANT04 · 30 V | Se      |
|                      | 28      |             |                  |         |
|                      | 29      |             |                  |         |

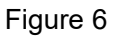

4.2 Set the power of each port of the reader separately: each port of the device can set the power separately, as shown in "Figure 7", select the value to be set in the power drop-down box of each antenna port, and click Set. Click "get" to obtain the current power of each port.

| ANT01 : 19<br>18<br>19<br>20<br>21<br>22<br>23<br>24<br>25 | <b>&gt;</b> < | ANT02 : 2 | ) v AN | ITO3:19 | <ul><li>✓ ANT</li></ul> | 04:26 | v |   | Set | Get |  |
|------------------------------------------------------------|---------------|-----------|--------|---------|-------------------------|-------|---|---|-----|-----|--|
| 18<br>19<br>20<br>21<br>22<br>23<br>24<br>25               |               |           |        | Lances  |                         |       |   |   |     |     |  |
| 19<br>20<br>21<br>22<br>23<br>24<br>25                     |               |           |        |         |                         |       |   | - |     |     |  |
| 20<br>21<br>22<br>23<br>24<br>25                           |               |           |        |         |                         |       |   |   |     |     |  |
| 21<br>22<br>23<br>24<br>25                                 |               |           |        |         |                         |       |   |   |     |     |  |
| 22<br>23<br>24<br>25                                       |               |           |        |         |                         |       |   |   |     |     |  |
| 23<br>24<br>25                                             |               |           |        |         |                         |       |   |   |     |     |  |
| 24<br>25                                                   |               |           |        |         |                         |       |   |   |     |     |  |
| 25                                                         |               |           |        |         |                         |       |   |   |     |     |  |
|                                                            |               |           |        |         |                         |       |   |   |     |     |  |
| 26                                                         |               |           |        |         |                         |       |   |   |     |     |  |
| 27                                                         |               |           |        |         |                         |       |   |   |     |     |  |
| 28                                                         |               |           |        |         |                         |       |   |   |     |     |  |

Figure 7

#### 5.Set the frequency of the reader

Note: select the working frequency band of the reader in the frequency drop-down box

and click settings, as shown in "Figure 8".

Click "get" to get the current working frequency of the reader.

Tip: the reader, tag and antenna are in the same frequency band, and the reading effect is the best.

| 30 ~ 1 | 15200 Y Refr       | esh                                               | Connect | Disconnec    |
|--------|--------------------|---------------------------------------------------|---------|--------------|
| Get    | Region<br>Region : | 美标(902~928) ¥                                     | Set     | Get          |
|        |                    | 中标2(920~925)<br>美标(902~928)                       |         | Version :    |
| et 🗌   | Get                | 欧标(865~868)<br>中标1(840~845)<br>韩标(917~924)<br>US3 | Set     | 1.18.1.2 Get |

Figure 8

## 6.Antenna detection

Note: the antenna detection function is enabled by default. It is recommended to enable it. After opening, the reader will automatically identify the closed-circuit antenna connected to the reader, as shown in the following "Figure 9":

| ag     | Write Tag    | GPIO Control          | IP Set/Get                    | -                 |                  |                    |
|--------|--------------|-----------------------|-------------------------------|-------------------|------------------|--------------------|
| 32     | TCF          | 2/IP<br>192.168.1.136 | 1                             | RS232<br>COM: Pro | lific PL23C \vee | 115200 V Ref       |
| •      | Set          | Get An                | tenna Check<br>) Open () Clos | se Set            | Get              | Region<br>Region : |
| Se     | t Get        | Open (                | ) Close power                 | •                 | Set              | Get                |
| ] ANT3 | ANT4 S       | et Get                |                               |                   |                  |                    |
| T02 :  | 20 v ANT03 : | 19 × ANT04 :          | 26 ¥                          | Set               | Get              |                    |

Figure 9

# 7.Buzzer setting

Note: if the reader has this function, this function can be turned off or on through this

setting, as shown in the following "Figure 10".

| olific PL230 V 1152 | 200 Y Ref          | resh Connect                   | Disconnec        |
|---------------------|--------------------|--------------------------------|------------------|
| Get                 | Region<br>Region : | 美标(902~928) > Set              | Get              |
| Set                 | Get                | Buzzer :<br>O Open O Close Set | Version :<br>Get |
| Get                 |                    |                                |                  |

Figure 10

#### 8.Read Tag

| SReaderDemo V | 1 | 0 |
|---------------|---|---|

| ead Bank            | -   |            |                 |       |         |       |       |      | Antenna          |
|---------------------|-----|------------|-----------------|-------|---------|-------|-------|------|------------------|
| EPC     TID         | Num | nber: 24   | Time: 2450      | ms To | otal: 3 | 1     | Clear | Read | ANT1 1<br>ANT2 1 |
| ) Embedded .        | #   | EPC        |                 | Ant   | RSSI    | Count |       |      | ANT3 1           |
| ok: coc -           | 1   | E200001B10 | 1502591320EA2D  | 11    | 91      | 11    | 1     |      | ANT4             |
| EPG                 | 2   | E200001B10 | 1502442030DA7A  | 1     | 85      | 1     | -     |      |                  |
| sword : 00000000    | 3   | E200001B10 | 1301732600993E  | 1     | 79      | 1     |       |      | -                |
| (word) 1 0002       | 4   | E200001B57 | 13005306001A22  | 1     | 88      | 1     | -     |      | -                |
| gth(word) : 02      | 5   | E280116060 | 000208D832624E  | 1     | 97      | 2     | -     |      | -                |
| am                  | 6   | E200001B10 | 014016719608F73 | 1     | 88      | 2     | -     |      |                  |
| 4 *                 | 7   | E200001B10 | 01102040670B6AA | 1     | 76      | 1     |       |      | -                |
| ssion: +            | 8   | E200001B10 | 011003312100984 | 1     | 85      | 1     |       |      | -                |
|                     | 9   | E200001B10 | 014010823404C46 | 1     | 79      | 2     |       |      |                  |
| in time. 10*100r *  | 10  | E200001B10 | 01302170370BF94 | 1     | 82      | 2     |       |      |                  |
| get A v             | 11  | E200001B57 | 13018003509DC2  | 1     | 70      | 1     |       |      |                  |
|                     | 12  | E200001C90 | 00A0022195002F7 | 1     | 89      | 2     |       |      |                  |
| Enable              | 13  | E200001C90 | 00E016307208D81 | 1     | 78      | 1     |       |      |                  |
| ki menul            | 14  | E200001B10 | 1402372230D8EE  | 1     | 73      | 1     |       |      |                  |
| EPt. V              | 15  | E200001B10 | 011009027103B31 | 1     | 74      | 1     |       |      |                  |
| dr(bits) = 00000000 | 16  | E200001C90 | 00A006615302619 | 1     | 72      | 1     |       | -    |                  |
| ngth(word): 0002    | 17  | E200001B10 | 15003521601041  | 1     | 72      | 2     |       |      |                  |
| ta(Hex): 02         | 18  | E200001C90 | 0A017220809252  | 1     | 77      | 1     |       |      | 1                |

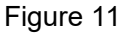

#### 8.1 Antenna:

Demo check the antenna number actually connected to the reader, which must be consistent with the physical connection. Select the correct port number, otherwise the reader may be damaged. For example, only antenna 1 and antenna 2 are actually connected. We check antenna 1 and antenna 2.

- 8.2 Other settings can be the default configuration. Click "Read".
- 8.3 Read Bank: Set the read data area, which defaults to EPC.
  - 8.3.1 EPC query is used to query the EPC area of the tag;
  - 8.3.2 TID query is used to query the TID area of the tag;
  - 8.3.3 Embedded query can query EPC + reserved area,or EPC + TID or EPC + user area at the same time.

#### 8.4 Embedded:

You can query the data of a specified starting address and a specified length of a

specified area;

Password: access password, hexadecimal string;

Add: Specifies the address from which to start reading data, in "word";

Length: Specifies the length of read data, in "word".

8.5 Param:

- 8.5.1: Q: The general Q value is 4 by default. The closer the number of tags is to the Q power of 2, the better.
- 8.5.2: Session: The session value used when querying the EPC of the tag.Recommended settings: a small number of labels S0 and multiple labels S1.
- 8.5.3: Scan time: Set the maximum single query time of all antenna ports globallyIf it is necessary to set the single maximum interrogation time of an antenna port separately, see "Figure 12":
- 8.5.4: Target: AB is the tag status value.

|         |         |       |       |      | A   | Intenna |                      |
|---------|---------|-------|-------|------|-----|---------|----------------------|
| ms To   | stal. 3 | 1     | Clear | Read |     | ANT1    | 10*100r ~            |
| 1115 10 |         | •     |       |      | ] [ | ANT2    | 10*100ms             |
| Ant     | RSSI    | Count |       |      | [   | ANT3    | 11*100ms<br>12*100ms |
| 11      | 01      | 1     | 1     |      | A [ | ANT4    | 13*100ms             |
| 1       | 91      | 1     | _     |      | _   |         | 14*100ms             |
| -       | 00      |       |       |      |     |         | 15*100ms             |
| 1       | 19      | 1     |       |      |     |         | 16*100ms             |
| 1       | 88      | 1     |       |      |     |         | 17*100ms             |
| 1       | 97      | 2     |       |      |     |         | 18*100ms             |
| 1       | 88      | 2     |       |      |     |         | 19*100ms             |
| 1       | 76      | 1     |       |      |     |         | 20*100ms             |
| 1       | 85      | 1     |       |      | -   |         | 22*100ms             |
| 1       | 79      | 2     |       |      | -   |         | 23*100ms             |
| 1       | 82      | 2     |       |      |     |         | 24*100ms             |
| 1       | 70      | 1     | _     |      |     |         | 25*100ms 🗸           |
| 1       | 80      | 2     |       |      |     |         |                      |

Figure 12

8.6 Filter:

- 8.6.1:Bank: read a certain type of tag according to the data of EPC, reserved and user areas;
- 8.6.2:Addr:Address of filtered data in memory, unit "bits";
- 8.6.3:Length:(length of filtered data) unit "bits", which must match the filtered data;
- 8.6.4:Data:(Filter data)Hexadecimal string, the data must match the length of the filtered data.
- 8.7 Data display area:
  - 8.7.1: Display area:
    - 1. Number number of the tags;
    - 2.Time reading time;
    - 3. Total Total number of reads of all tags.
  - 8.7.2: Each tag data will display data, antenna number (which antenna port the tag is currently recognized by), RSSI, number of times (the total number of times a single tag is read), as shown in the following"figure 13".

| Num | ber: 24 Time: 2450              |     | otal: 3 | 1     | Clear | Read |
|-----|---------------------------------|-----|---------|-------|-------|------|
| #   | EPC                             | Ant | RSSI    | Count |       |      |
| 1   | E200001B101502591320EA2D        | 1   | 91      | 1     |       |      |
| 2   | E200001B101502442030DA7A        | 1   | 85      | 1     |       |      |
| 3   | E200001B101301732600993E        | 1   | 79      | 1     |       |      |
| i i | E200001B5713005306001A22        | 1   | 88      | 1     |       |      |
| 5   | E280116060000208D832624E        | 1   | 97      | 2     |       |      |
| ò   | E200001B1014016719608F73        | 1   | 88      | 2     |       |      |
| 7   | E200001B101102040670B6AA        | 1   | 76      | 1     |       |      |
| 3   | E200001B1011003312100984        | 1   | 85      | 1     |       |      |
| )   | E200001B1014010823404C46        | 1   | 79      | 2     |       |      |
| 0   | E200001B101302170370BF94        | 1   | 82      | 2     |       |      |
| 11  | E200001B5713018003509DC2        | 1   | 70      | 1     |       |      |
| 12  | E200001C900A0022195002F7        | 1   | 89      | 2     |       |      |
| 3   | E200001C900E016307208D81        | 1   | 78      | 1     |       |      |
| 14  | E200001B101402372230D8EE        | 1   | 73      | 1     |       |      |
| 15  | E200001B1011009027103B31        | 1   | 74      | 1     |       |      |
| 16  | E200001C900A006615302619        | 1   | 72      | 1     |       |      |
| 17  | E200001B1015003521601041        | 1   | 72      | 2     |       |      |
| 18  | E200001C900A017220809252        | 1   | 77      | 1     |       |      |
|     | E000001010100100010001000100000 | 1.  | 100     | 10    |       |      |

Figure 13

## 9.Write Tag

|                | Read Tag                                       | Write Tag         | GPIO Control     | IP Set/Get       |                   |               |
|----------------|------------------------------------------------|-------------------|------------------|------------------|-------------------|---------------|
| Mask Mode      |                                                |                   |                  |                  |                   |               |
|                | ● EPC                                          | Mas               | k                |                  |                   |               |
| EPC            |                                                |                   |                  |                  |                   |               |
| EPC (Hex) :    |                                                |                   |                  | Read EPC         |                   |               |
| Mack           |                                                |                   |                  |                  |                   |               |
| Mark Dark      | EPC                                            |                   | 00000000         |                  |                   |               |
| Mask Bank      | ero v                                          | Addr(bits) -      | 0000000          |                  |                   |               |
| Length(bits)   | 0000000                                        | Data(Hex):        |                  |                  |                   |               |
|                |                                                |                   |                  |                  |                   |               |
| Write Tag      |                                                |                   |                  |                  |                   |               |
| Bank: EPC      | *                                              | Addr(words) : 000 | 2                | Length(words): 2 | Access Password(H | Hex) 00000000 |
| New Data/Hey)  |                                                |                   | - PC: 0000       |                  | Write Tag         |               |
| New Data(Hex)  | *                                              |                   |                  |                  | white rag         |               |
| Write EPC(Keep | a tag in the ante                              | enna field)       |                  |                  |                   |               |
|                | 2011/08 01 00 00 00 00 00 00 00 00 00 00 00 00 |                   | 000000           | 00               | 500               |               |
| EPC :          |                                                | Access Passe      | UNTR(LAV) 000000 | ~~ In////C       |                   |               |

Figure 14

9.1Operates on a specified tag

Note:

Complete EPC data can be used as filtering conditions (EPC) or partial data can be used as filtering conditions (mask);

This function can be used to read data, write data and set protection on this page;

9.1.1 Complete EPC, as shown in "Figure 15".

| -00                        | • EPC               | () Ma           | ask     |              |              |
|----------------------------|---------------------|-----------------|---------|--------------|--------------|
| EPC (Hex)                  | E28011606000        | 021140ADF864    |         | Read EPC     |              |
| Mask                       | EPC                 |                 | 0000000 | ]            |              |
| Mask Bank:<br>Length(bits) | 00000000            | Data(Hex):      |         |              |              |
| Vrite Tag<br>Bank: EPC     | Ŷ                   | Addr(words): 00 | 002     | Length(words | .): <b>2</b> |
| New Data(He                | <b>x</b> ):         |                 | PC: 00  | 00           | ·            |
| Vrite EPC(Kee              | ep a tag in the ant | enna field)     |         |              |              |
| EPC ·                      |                     |                 | 101     | 000000       | MALTE F      |

Figure 15

9.2 Writing data and reading data

| Reader Informat | Read Tag       | Write Tag       | GPIO C          | ontrol IP Set/   | Get           |                 |              |        |
|-----------------|----------------|-----------------|-----------------|------------------|---------------|-----------------|--------------|--------|
| Mask Mode       | O EPC          |                 | Mark            |                  |               |                 |              |        |
|                 | . EPC          | 0               | Mask            |                  |               |                 |              |        |
| EPC             |                |                 |                 |                  |               |                 |              |        |
| EPC (Hex) :     | E280116060     | 00021140ADF864  |                 | Read EPC         |               |                 |              |        |
| Mask            |                |                 |                 |                  |               |                 |              |        |
| Mask Bank:      | EPC v          | Addr(bits)      | : 00000000      |                  |               |                 |              |        |
| Length(bits)    | 00000000       | Data(Hex        | ():             |                  |               |                 |              |        |
| Write Tag       |                |                 | Contraction and |                  |               |                 |              |        |
| Bank: EPC       | *              | Addr(words) :   | 0002            | Length(wor       | rds): 2       | Access Pass     | word(Hex) 00 | 000000 |
| New Data(Hex    | ):             |                 | PC:             | 0000             |               | Write Tag       |              |        |
| Write EPC(Keep  | a tag in the a | intenna field)  |                 |                  |               |                 |              |        |
| EPC :           |                | Access P        | assword(Hex)    | 0000000          | Write EF      | °C              |              |        |
| Lock Tag        |                |                 |                 |                  |               |                 |              |        |
| Kill Passwork   | d 🔿 Access     | Password () EPC | User Rea        | d/Write Protect: | nloci - Acces | ss PassWord(Hex | ): 00000000  | Set    |
|                 |                |                 |                 |                  |               |                 |              |        |
|                 |                |                 |                 |                  |               |                 |              |        |
|                 |                |                 |                 |                  |               |                 |              |        |

Figure 16

9.2.1

Bank:writable areas are: EPC, Reserved, USER;

The readable areas are: EPC, Reserved, USER, TID;

Addr(words): the unit is "word". You can specify the start address of data reading or writing.

Length(words): the unit is "word". You can specify the length of data to be read or written.

New Data(Hex):

1. When writing the tag, the length of the written data must be consistent with the specified length, and the data length must be an even number of bytes. When writing EPC data, if you need to overwrite the original EPC data, you need to check the automatic calculation of PC value. If Auto calculate PC value is checked, data will be written from start address 1 by default.

2. When reading the tag, the length of the read data cannot exceed the length of the data actually stored in the tag.

Access Password(Hex): hexadecimal string. The default is "00000000". It is generally used when the label is protected or locked. It can only be operated with a correct password.

9.3 Write EPC

Note: 1. Only one tag must be reserved in the antenna field (it can be adjusted with the reader power);

2. The EPC data written must be a hexadecimal string with an even number of bytes in length.

| ader Informati Read Tag Write Tag GPIO Control IP Set/Get                                                       |
|----------------------------------------------------------------------------------------------------|
| flask Mode                                                                                                    |
| EPC     OMask                                                                                                   |
| PC                                                                                                    |
| EPC (Hex) : E28011606000021140ADF864 Read EPC                                                                   |
| nask                                                                                                    |
| Mask Bank: EPC v Addr(bits): 00000000                                                                           |
| Length(bits) 00000000 Data(Hex):                                                                                |
| Vrite Tag                                                                                                    |
| Bank: EPC v Addr(words): 0002 Length(words): 2 Access Password(Hex) 00000000                                    |
| New Data(Hex): PC: 0000 Write Tag                                                                               |
| Vrite EPC(Keep a tag in the antenna field)                                                                      |
| EPC : Access Password(Hex) 00000000 Write EPC                                                                   |
| uck Tau                                                                                                    |
| © Kill Password ◯ Access Password ◯ EPC ◯ User Read/Write Protect: Unlocl ∨ Access PassWord(Hex): 000000000 Set |
|                                                                                                    |
|                                                                                                    |
|                                                                                                    |
|                                                                                                    |
|                                                                                                    |

Figure 17

9.4 Lock Tag

Note: this function is used for EPC write protection, access password area read-write protection, destruction password area read-write protection and user area read-write protection. Before this function is operated, the access password must be set in advance

|                       |                         | White Er o            |         |
|-----------------------|-------------------------|-----------------------|---------|
| ag<br>Recoverd O Acco | Deerd Mille Deete at UD |                       | 0000000 |
|                       | Read/write Protect:     | Access Password(Hex): | Set     |
|                       |                         |                       |         |

Figure 18

## 10.GPIO

#### 10.1 GPO output

This function can control the status of the GPO ports of the reader, and the output time unit is seconds.

#### 10.2 GPI input

Start monitoring can monitor the status of the GPI ports of the reader in real time.

When starting is triggered, the level is "0" and the default is "1".

#### 10.3 TriggerReading

After the TriggerReading is started, if the GPI status information changes, the reading can be started, and the reading time is 5 seconds (the reading time can be set).

| Reader Informati                                                                                                    | Read Tag                                                                                                    | Write Tag                                             | GPIO | Control | IP Set/Get |         |
|----------------------------------------------------------------------------------------------------|----------------------------------------------------------------------------------------------------|-------------------------------------------------------|------|---------|------------|---------|
| GPO<br>GPIO: GF                                                                                                    | 201 🗌 GPO2 [                                                                                                    | GPO3                                                  | Numb | er: 0   |            | Time: ( |
| Level: Hig<br>Time: 0<br>Note: When the<br>level, if the time<br>continuously of<br>0, it will mainta<br>corresponding<br>the reader auto | h C Low<br>Set<br>e reader outputs a<br>e is 0, the reader<br>utputs a high level<br>in the high level fo<br>time; when the tim<br>omatically Switch t | high<br>; if it is not<br>ir the<br>ne ends,<br>o low | #    | EPC     |            |         |
| GPI<br>GPI1: 1 GPI2<br>Note: 1:High,                                                                                                    | 2: 1 GPI3: 1<br>0:Low                                                                                                    | StartLister                                           |      |         |            |         |

Figure 19

## 11. Set the IP address of the reader

Get: click get to get the current IP information of the reader Setting: in the dialog box, enter a new IP address and click set. After the prompt is set successfully, the new IP address will take effect after the reader is powered off and restarted.

| P Information<br>IP : 192 . 168 . 1 . 136<br>Mask : 255 . 255 . 255 . 0<br>Gate : 192 . 168 . 1 . 1<br>Get Set | IP Information<br>IP : 192 . 168 . 1 . 136<br>Mask : 255 . 255 . 255 . 0<br>Gate : 192 . 168 . 1 . 1<br>Get Set | Reader I  | nformati | Rea   | d Tag    |     | Wri | te Tag | GPIO Control | IP Set/Get |
|----------------------------------------------------------------------------------------------------|----------------------------------------------------------------------------------------------------|-----------|----------|-------|----------|-----|-----|--------|--------------|------------|
| IP : 192 . 168 . 1 . 136<br>Mask : 255 . 255 . 255 . 0<br>Gate : 192 . 168 . 1 . 1<br>Get Set                  | IP : 192 . 168 . 1 . 136<br>Mask : 255 . 255 . 255 . 0<br>Gate : 192 . 168 . 1 . 1<br>Get Set                   | IP Inform | nation   |       |          |     |     |        |              |            |
| Mask : 255 . 255 . 0<br>Gate : 192 . 168 . 1 . 1<br>Get Set                                                    | Mask : 255 . 255 . 0<br>Gate : 192 . 168 . 1 . 1<br>Get Set                                                     | IP :      | 192      | . 168 |          | 1   |     | 136    |              |            |
| Gate : 192 . 168 . 1 . 1<br>Get Set                                                                            | Gate : 192 . 168 . 1 . 1<br>Get Set                                                                             | Mask :    | 255      | . 255 | 1.       | 255 | ٦.  | 0      | 1            |            |
| Get Set                                                                                                    | Get                                                                                                    | Gate :    | 192      | . 168 | <b>.</b> | 1   | Ϊ.  | 1      | 4            |            |
|                                                                                                    |                                                                                                    |           | :        | Get   |          |     |     | Set    |              |            |
|                                                                                                    |                                                                                                    |           | [        |       |          |     |     |        |              |            |
|                                                                                                    |                                                                                                    |           |          |       |          |     |     |        |              |            |
|                                                                                                    |                                                                                                    |           |          |       |          |     |     |        |              |            |
|                                                                                                    |                                                                                                    |           |          |       |          |     |     |        |              |            |
|                                                                                                    |                                                                                                    |           |          |       |          |     |     |        |              |            |
|                                                                                                    |                                                                                                    |           |          |       |          |     |     |        |              |            |
|                                                                                                    |                                                                                                    |           |          |       |          |     |     |        |              |            |

Figure 20